### • Schritt 1:

Klicken Sie auf "Ticket registrieren". Es öffnet sich ein neues Fenster in Ihrem Browser.

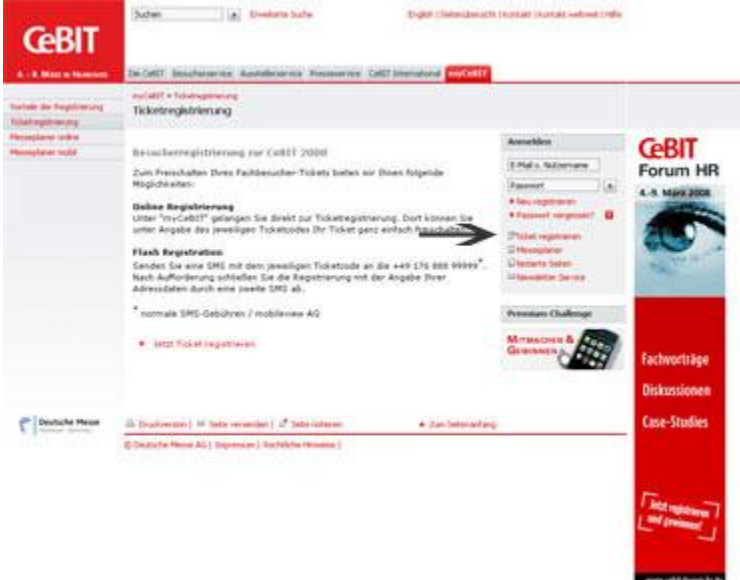

### • Schritt 2:

Loggen Sie sich mit Ihrem Benutzerkonto ein oder legen Sie ein neues Benutzerkonto (Account) an.

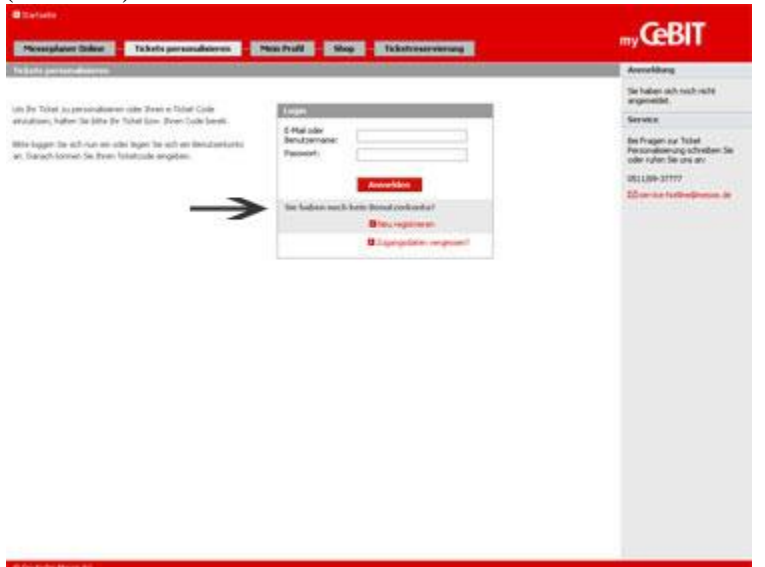

• Schritt 3: Geben Sie Ihren Ticket Code ein und klicken Sie auf "Ticket Code prüfen". Hinweis: Wenn Sie über einen Link auf diese Seite gekommen sind, der bereits einen

### Ticketcode enthält, wird der Code automatisch eingetragen.

| icket personaliskerer<br>icketzsde eingeben<br>De personaliseren Sie hu<br>- Ticket | r (r Farlibesucher Ticke       | e town    | P um3p dod opy 3rg                         | der ander ander<br>en ander ander ander ander ander ander ander ander ander ander ander ander ander ander ander ander ander ander ander ander ander ander ander ander ander ander ander ander ander ander ander ander ander ander ander ander ander ander ande | lef op Sep |  |  |
|-------------------------------------------------------------------------------------|--------------------------------|-----------|--------------------------------------------|----------------------------------------------------------------------------------------------------|------------|--|--|
| Ticket                                                                              |                                |           |                                            |                                                                                                    |            |  |  |
| Ditte geben Sie her den<br>ereiteen zichten.                                        | Code für das Tichet em, slas ! | Sec per s | onalisieren / Ticket C                     | Yicket Code                                                                                                    |            |  |  |
| Otte beschten Se, dass<br>Anspruch nehmen kann.                                     | der Prozess der Prüfung eine   | in Maine  |                                            | t f y - aky - bf f - ohv<br>Ticket Code prifen                                                                                                    |            |  |  |
|                                                                                     |                                |           |                                            |                                                                                                    |            |  |  |
| Meine Tickets                                                                       |                                |           |                                            |                                                                                                    |            |  |  |
| College etc.                                                                        | Ticket Code                    |           | Empladen was                               | e Ticket ernest ausenden                                                                                                    | Endlewsen  |  |  |
| <ul> <li>Mail versendet</li> </ul>                                                  | R-Dity ways it-obv             | 1         | 224/kiria Haunhorst, Katrin Deutsche Messe | E-fider R- mity-way in this law                                                                                                    |            |  |  |
|                                                                                     |                                |           |                                            |                                                                                                    |            |  |  |

# • Schritt 4:

## Ihr Ticket ist nun registriert.

| Entaket         Entaket         Entaket <t< th=""><th>Ticket personalisieren<br/>Ticketoode eingeben<br/>Bite personalsieren Sie her<br/>e-Ticket</th><th>/ enlösen<br/>Dr Fachbesacher-Tic</th><th>ket Low, Dr</th><th colspan="4">Fachbesucher-Ticket<br/>Complementery Table<br/>Puessage 6n6 opr Sop<br/>U esting to the state of the state of the state</th></t<> | Ticket personalisieren<br>Ticketoode eingeben<br>Bite personalsieren Sie her<br>e-Ticket                               | / enlösen<br>Dr Fachbesacher-Tic | ket Low, Dr                            | Fachbesucher-Ticket<br>Complementery Table<br>Puessage 6n6 opr Sop<br>U esting to the state of the state of the state |                        |          |  |  |
|----------------------------------------------------------------------------------------------------|----------------------------------------------------------------------------------------------------|----------------------------------|----------------------------------------|----------------------------------------------------------------------------------------------------|------------------------|----------|--|--|
| Note:         Hence:           Bits geben Sie her den Code für des Tühet nin, das Sie personaliserem /<br>erbliene nachtens.         Die Gewarüfung des E-Toleit-Codes B-Et By-ekgrie EE-eker<br>wer erfolgreich. Bur Taket wie Denen per E-Hal zugestallt.           Bits beschnet, das Sie der Prozess der Profung einen Monert in<br>Angenuch nehmen kann.         Die Gewarüfung des E-Toleit -Codes B-Et By-ekgrie EE-eker<br>wer erfolgreich. Bur Taket wie Denen per E-Hal zugestallt.           Wenn Sie Die Solet zu einen späterem Zeitpunkt nochnads<br>aus desachten Sie des sächstes tau?         Wenn Sie Die Solet zu einen späterem Zeitpunkt nochnads<br>aus desachten Sie des sächstes tau?           Mesee Takets         Weiterins Tückst registreren         Ausgerichten Sie des sächstes tau?                                                                                                    |                                                                                                    |                                  |                                        | E-Taket                                                                                                    | E-Tasket K             |          |  |  |
| Bits option Sie her den Code für des Tolleit ein, das Se personalisieren /<br>erklaun nochten.         Die überprüfung des E-Tolleit-Codes B-tt Ey-näy-bit2-näve<br>war erfögreich. Br Tolleit wird Ernie per E-Hall sogetäuft.           Bits option Sie härs dar Prozensi der Proflung einen Manent in<br>Angeruch nehnen kanz.         Die überprüfung des E-Tolleit-Codes B-tt Ey-näy-bit2-näve<br>war erfögreich. Br Tolleit wird in den Nesseglaner<br>Warn Sie BF Tolleit. Sold au einen späteren Zeltpunkt nochnags<br>ausducken nochten, gehen Sie bäre einet in den Messeglaner<br>Wardering Tolleit registromen           Mederer Tackets         Weithriss Tolleit registromen         Weithriss Tolleit registromen         One für                                                                                                    | m.t.s                                                                                                    |                                  |                                        | Hinwels                                                                                                    | Harmets                |          |  |  |
| Føligkeit Turket Ende Jet Engeladen van er Turket emmi zunenden. Enfirm                                                                                                    | Atte geben Sie her den C<br>enklasen nöchten:<br>Bitte beschten Sie, dass d<br>Angenuch nehmen kann:<br>Michen Tackets | ode für des Tichet ein, da       | e Se personaloienen /<br>nen Munerit n | Die Georgeruhrig des E-Todet -Codes B-E Cryweig-B-ET-war-<br>war enfolgreich. Bir Todet wed Brinn per E-Mal zugestellt.<br>Bitte drucken Sie deses Todet aus.<br>Wenn Sie Dir Todet zu einen spiktren Selpunkt nochweit<br>wurdunden nochten, gehen Sie bitte einet, in den Hesseplaner<br>Was meideten Sie als nichotes toer<br>Weterns Todet negdverm<br># Auszigen                                                                                                    |                        |          |  |  |
|                                                                                                    | Saltigkeit                                                                                                    | Turkert Coole                    | 24                                     | Dogehalen van                                                                                                    | e Teket ernent zwenden | Intirmen |  |  |

## • Schritt 5:

Wenn Sie ausschließlich einen E-Ticket Code vom Aussteller erhalten haben, erhalten Sie jetzt eine E-Mail mit Ihrem persönlichen Ticket im Anhang (PDF-Datei).

Bitte bringen Sie Ihr Ticket oder das e-Ticket PDF zu Ihrem Messebesuch mit und nutzen Sie die gelb markierte Fast Lane.